## 場所を登録する (登録ポイント編集)

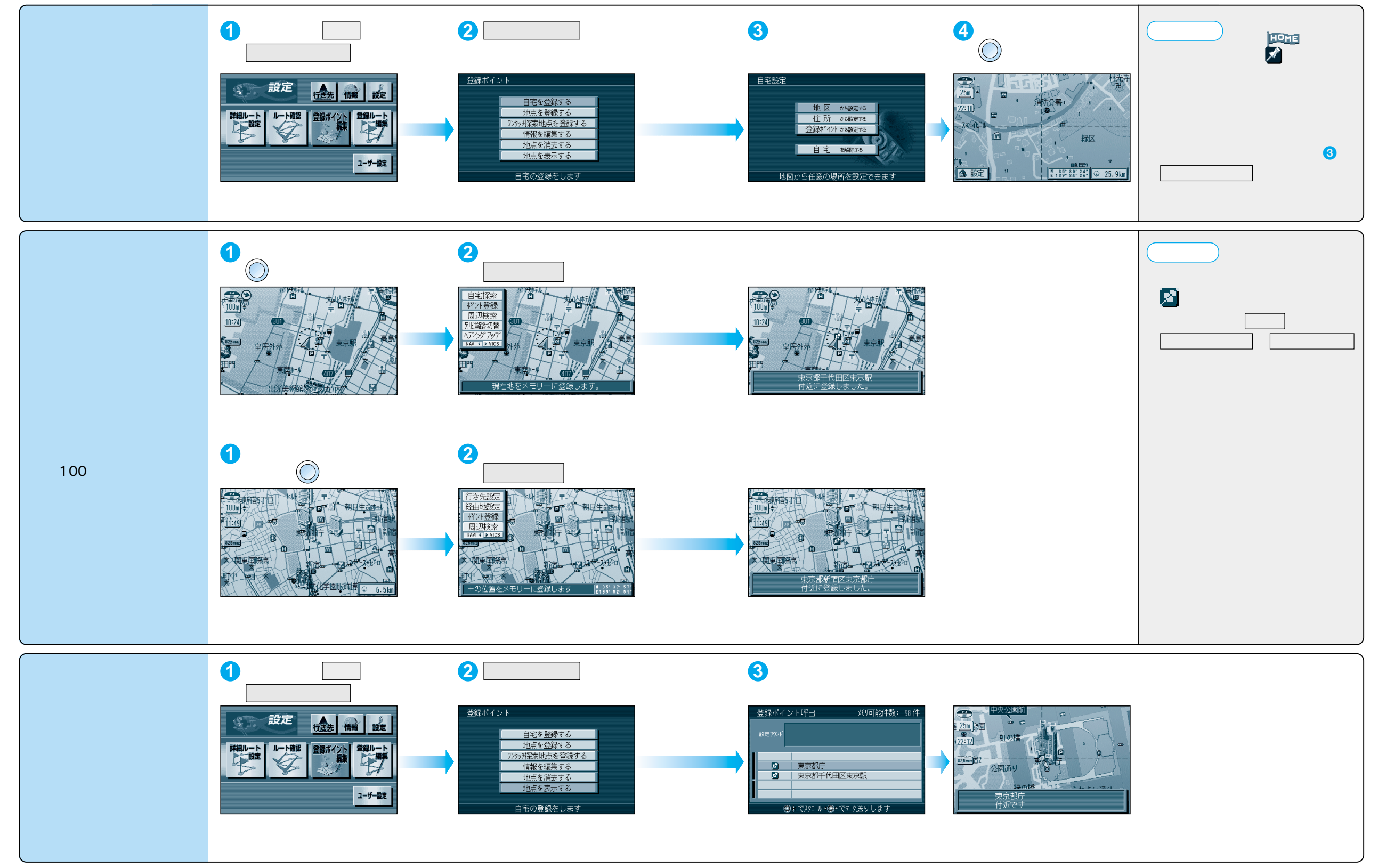

登録する

場所を登録する(登録ポイント編集)

### 場所を登録する(登録ポイント編集)

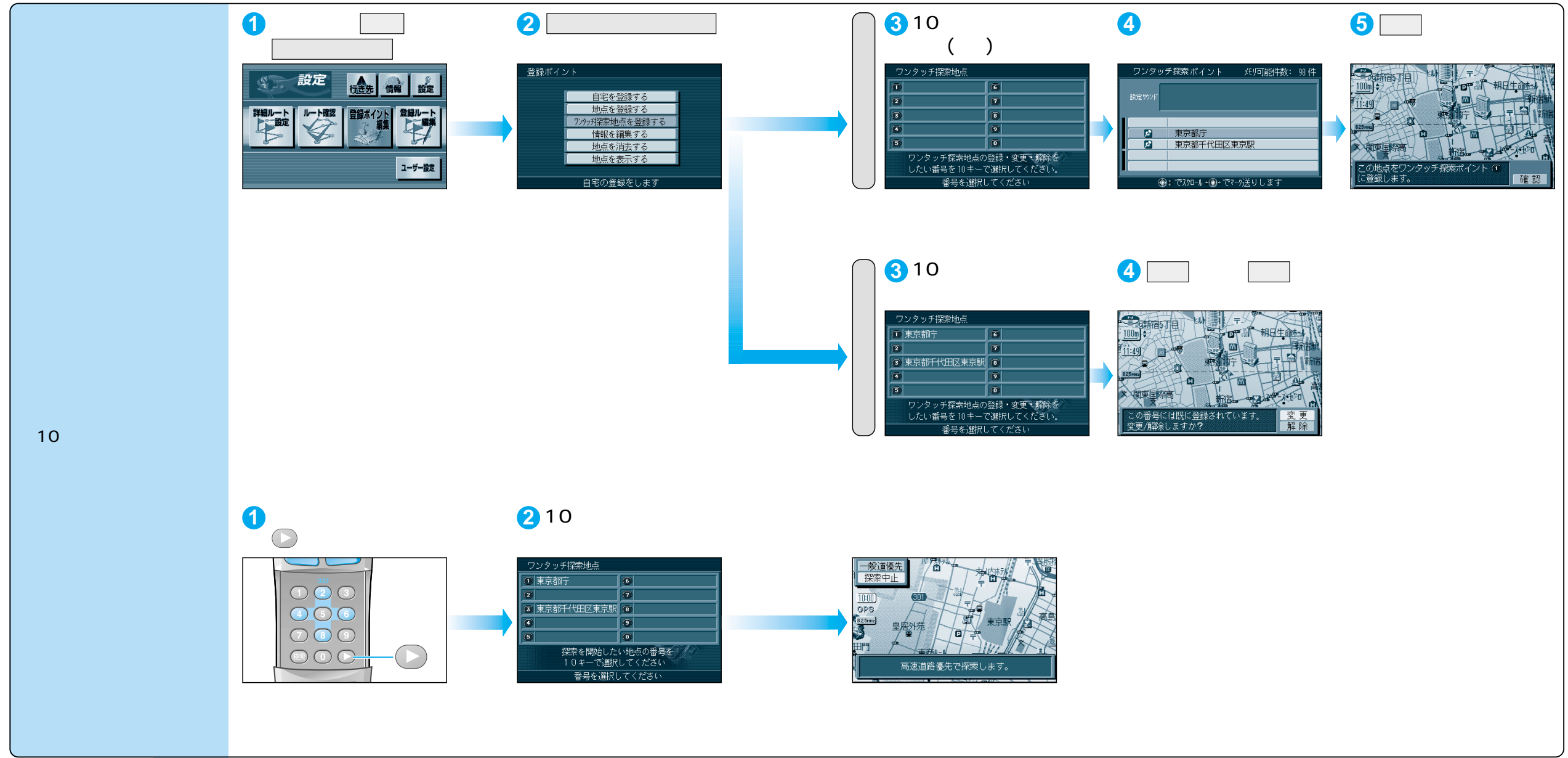

ジョイスティックで選んで、

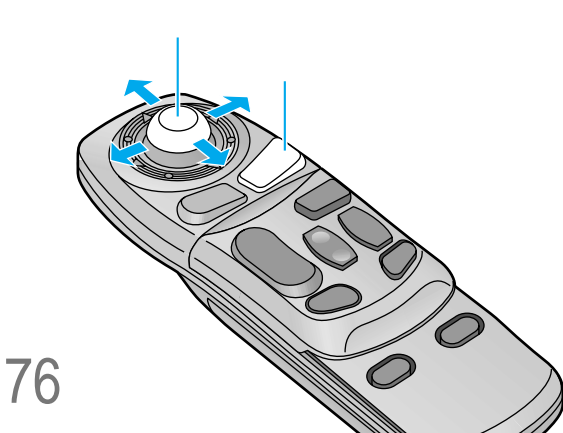

### 場所を登録する(登録ポイント編集)

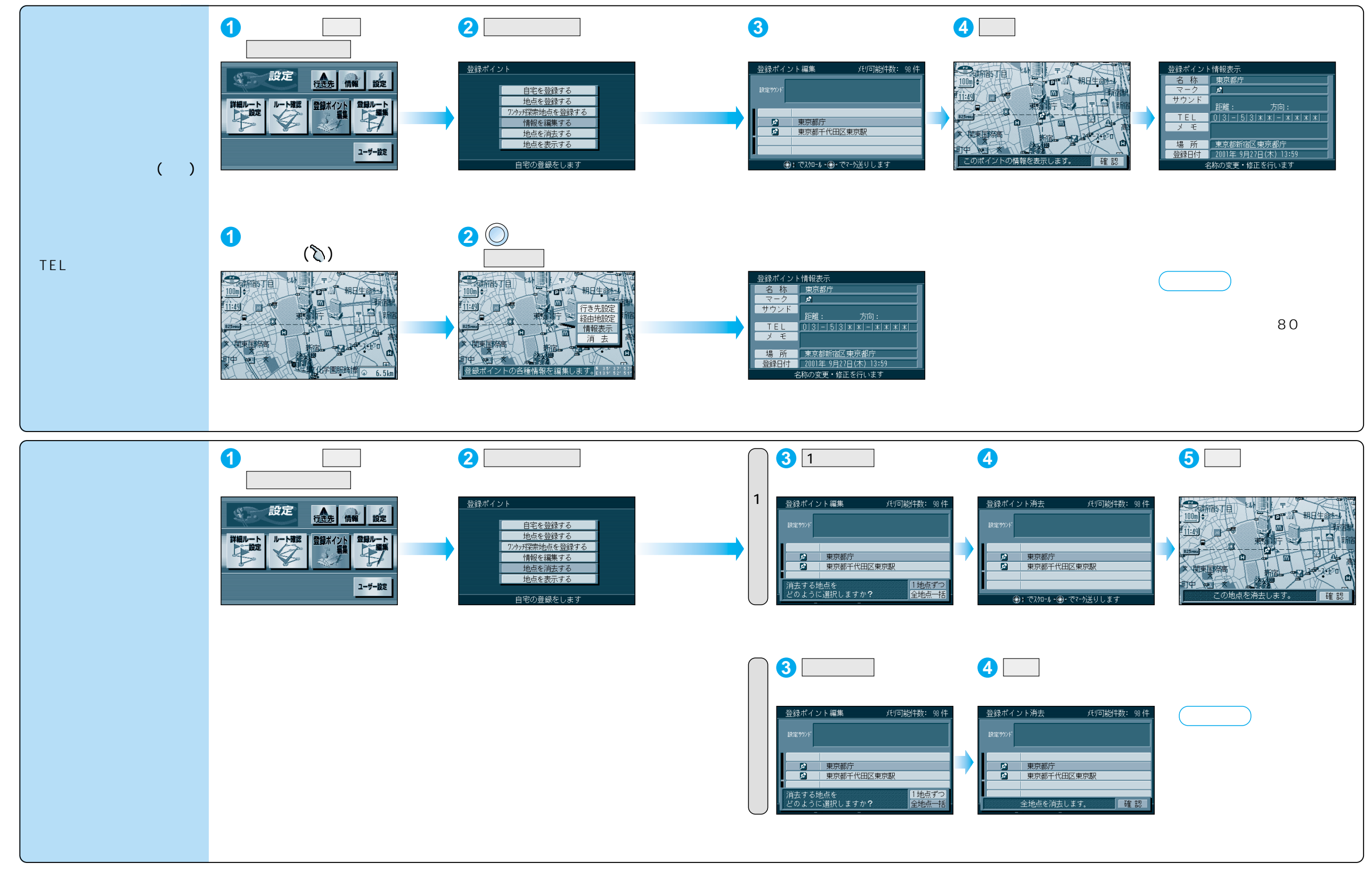

登録する

# 場所を登録する(登録ポイント編集)

| 登録オ                | ペイント情報を編集する         |                                                                                                    | 操作                                     |                                                                                                    |  |  |
|--------------------|---------------------|----------------------------------------------------------------------------------------------------|----------------------------------------|----------------------------------------------------------------------------------------------------|--|--|
|                    |                     | 登録ポイント情報画面から(☞79ページ)<br>1<br><sup>登録ポイント情報表示</sup><br><sup>名 校</sup> (○○?)-ト<br>マーク タ<br>サウンド<br>正正<br>リコ]<br><sup>3</sup> 7<br><sup>3</sup> 7 | $2_{\frac{2}{2}}$                      | $3 \xrightarrow{\text{dis}\pi(-2) \leftarrow - 24k \lambda D} \xrightarrow{\text{dis}\pi(-2) \leftarrow - 24k \lambda D} \xrightarrow{\text{dis}\pi(-2) \leftarrow -$ |  |  |
| 名称を入力する            |                     | 名称<br>を選ぶ<br>入力した名称が地図上に表示されます。                                                                                                    | 名称を入力する(☞84 ページ)<br>最大 10 文字(半角 20 文字) | 入力終了後、 完 了 を選ぶ<br>ぼ 細 を選び、 枠付き / 枠なし / 名称表示なし を選ぶ                                                                                                    |  |  |
| マークを変更する           |                     | マークを選ぶ                                                                                                    | マークを選ぶ                                 |                                                                                                    |  |  |
| 登<br>録<br>切知       | サウンドを選ぶ             | サウンドを選ぶ                                                                                                    | サウンド種別を選ぶ                              | サウンドを選ぶ<br>30 地点まで                                                                                                    |  |  |
| らせる<br>イント         | サウンドが鳴り始める<br>距離を選ぶ |                                                                                                    | サウンド距離を選ぶ                              | 距離を選ぶ                                                                                                    |  |  |
| に シ<br>ド<br>で      | 方向を選ぶ               |                                                                                                    | サウンド方向を選ぶ                              | 全方向または「方向指定」を選び、方向を指定する                                                                                                    |  |  |
| 電話番号を入力する          |                     | TEL を選ぶ<br>登録ポイントを電話番号検索の検索対称にする場合は、<br>「0」から入力し、6桁以上入力してください。                                                                                                    | 電話番号を入力する<br>PHS/携帯電話の番号でも可            | 入力終了後、 完了 を選ぶ<br>削除する場合は、 全削除 を選び、 完了 を選ぶ                                                                                                    |  |  |
| メモを入力する            |                     | メモーを選ぶ                                                                                                    | メモを入力する<br>最大 2 0 文字(半角 4 0 文字)        | 入力終了後、完了を選ぶ                                                                                                    |  |  |
| 場所 (位置) / 住所名を変更する |                     | 場所を選ぶ                                                                                                    | 位置変更を選ぶ                                | 変更したい位置にスクロールし、 🗐 を押す                                                                                                    |  |  |
|                    |                     |                                                                                                    | 名称変更<br>を選ぶ<br>最大16文字(半角32文字)          | 入力終了後、完了を選ぶ                                                                                                    |  |  |
| 登録した日付けを変更する       |                     | <br>登録日付<br>を選ぶ                                                                                                    | 年・月・日・時間・分を<br>入力する                    | 、力終了後、「完了」を選ぶ<br>曜日は自動的に設定されます<br>〔1600年1月1日以降の日付で入力してください。)                                                                                                    |  |  |

### 「 ア レートを登録する(登録ルート編集)

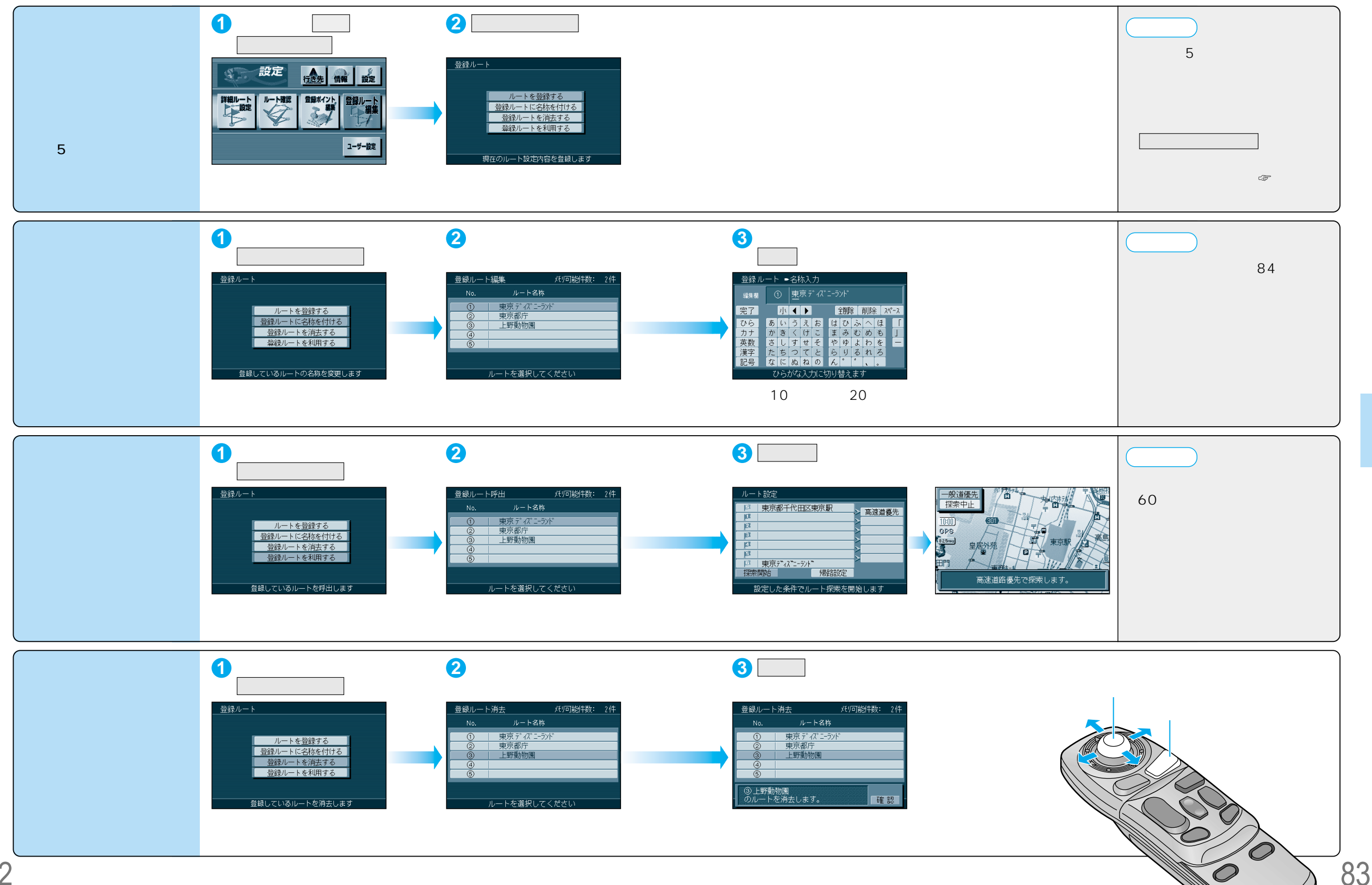

82

# 文字入力のしかた

#### ひらがなを入力するには ひらを選んで入力する。

| 登録ポイント→名称入力 |               |     |    |               |   |    |   |     |     |    |        |     |     |    |
|-------------|---------------|-----|----|---------------|---|----|---|-----|-----|----|--------|-----|-----|----|
| 編集欄         |               | 5   | 2  | <u> お</u> だいば |   |    |   |     |     |    |        |     |     |    |
| 完了          |               |     | ηv | ◀             | ▶ | 詳  | 刹 | 8 1 | 全削D | ŝi | 削胬     | È . | z۸° | -2 |
| 06          |               | あ   | 63 | õ             | え | お  |   | (t  | V   | à. | $\sim$ | đ   |     | ſ  |
| カナ          |               | か   | ŧ  | <             | け | E. |   | Ŧ   | 24  | む  | め      | も   |     | J  |
| 英数          |               | ð   | U  | す             | せ | そ  |   | や   | íφ  | よ  | わ      | を   |     | -  |
| 漢字          |               | ₹c. | ち  | $^{\circ}$    | τ | ٤  |   | 6   | 9   | 3  | れ      | ろ   |     |    |
| 記号          |               | な   | (こ | ぬ             | ね | の  |   | h   | °   | *  | ί,     |     |     |    |
|             | ひらがな入力に切り替えます |     |    |               |   |    |   |     |     |    |        |     |     |    |

ひらがなの小文字を入力するには ひらがな入力モード時に小かを選んで 入力する。

#### 英数字を入力するには

英数を選んで入力する。

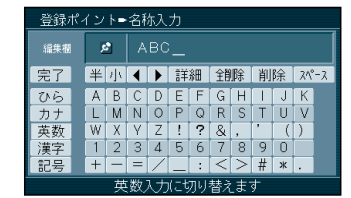

英数字の小文字/半角を入力するには 英数入力モード時に小/半を選んで 入力する。

#### カタカナを入力するには カナ を選んで入力する。

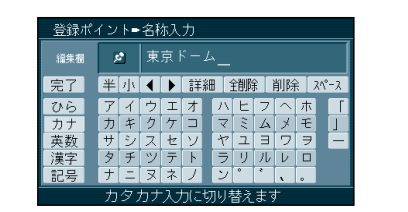

カタカナの小文字/半角を入力するには カタカナ入力モード時に<u>小</u>/|半|を選んで 入力する。

### 記号を入力するには

#### 記号を選んで入力する。

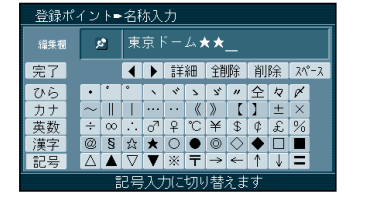

### 漢字を入力するには

漢字を選んで入力する。 ここで入力したい漢字の音読みの頭文 字を入力するとその読みの一覧が表示 されます。 「松」「下」の場合は、「しょう」と 「か」になります。

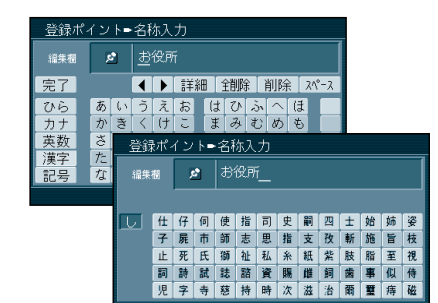

#### お知らせ

登録ポイント・登録ルートの編集で文字を 入力するときは、ジョイスティックのみで 行います。(10キーでの入力はできません。) 施設名検索、個人名検索、電話番号検索時 の名称入力で文字を入力するときは、 ジョイスティック、10キーのどちらでも 入力できます。 漢字入力できる文字はJIS第一水準の 漢字です。

#### 10 キーで文字を入力できます

施設名検索(350ページ)個人名検索(350ページ) 電話番号検索の「名字」入力時(349ページ)は、 10キーで文字の入力ができます。

| 1 | あいうえおぁいうぇぉ | 7  | まみむめも          |
|---|------------|----|----------------|
| 2 | かきくけこ      | 8  | <b>やゆよ</b> ゃゆよ |
| 3 | さしすせそ      | 9  | らりるれろ          |
| 4 | たちつてと っ    | 0  | わをん゜゛ー         |
| 5 | なにぬねの      | 検索 | 入力完了           |
| 6 | はひふへほ      |    | カーソルの移動        |

#### 押すごとに、文字を切り替えて 表示できます。 「うえ」など、同じ行の文字を 連続して入力するには、 「う」 「▶」 「え」の順に 押してください。

登録する文字入力のしかた